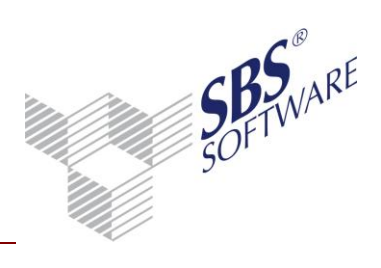

01.10.2014 1 von 10

# Kurzupdate Netzwerk

#### Inhaltsverzeichnis

| 1   | Herstellung der Systemvoraussetzungen                 | 3  |
|-----|-------------------------------------------------------|----|
| 2   | Vorbereitende Arbeiten                                | 4  |
| 3   | Update Anwendungsserver und Management Console        | 6  |
| 3.1 | Dienstkonto prüfen                                    | 6  |
| 4   | Datenupdate                                           | 8  |
| 5   | Update Netzwerkarbeitsplatz SBS Rewe neo <sup>®</sup> | 9  |
| 6   | Weitere ausführlichere Dokumente                      | 10 |

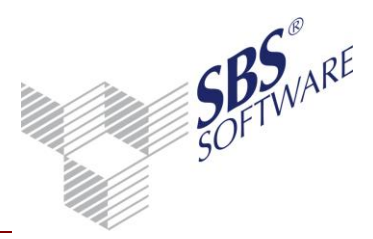

## Einleitung

Diese Kurzanleitung soll Ihnen als kurze Hilfestellung bei dem Update einer SBS Rewe neo<sup>®</sup> Version ab 23.13.10 in einem Netzwerkumfeld (Datenhaltung und Ausführung des Programms auf unterschiedlichen Rechnern) dienen, damit Sie nicht die umfangreiche, ausführliche Dokumentation studieren müssen.

Sofern bei Ihnen noch eine ältere Version als die Version 23.13.10 installiert ist, beachten Sie bitte die Update-Dokumentation der Version 23.13.10. Aktualisieren Ihr System zunächst auf die Version 23.13.10, ehe Sie das Update auf die aktuelle Version vornehmen.

Zusätzliche ausführliche Hinweise finden Sie in den Dokumenten <Updateinformationen.pdf> <Installationsanleitung.pdf>, <Konfiguration SBS Software Anwendungsserver.pdf>, <Konfiguration SQL Server.pdf>, die im auf der DVD bereitstehen.

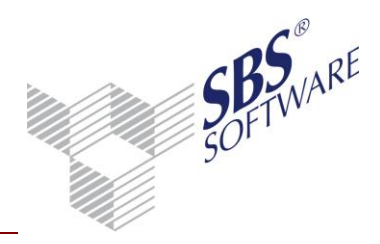

#### 1 Herstellung der Systemvoraussetzungen

Um SBS Rewe neo<sup>®</sup> installieren oder aktualisieren zu können prüfen Sie bitte vorher, ob ihre Systeme die Voraussetzungen hierfür bieten. Diese finden Sie auf unserer aktuellen Hauptversions-DVD unter **Dokumentation | Systemvoraussetzungen** oder direkt auf unserer Webseite unter http://www.sbs-software.net/pdf/hsv/windows\_hard\_sys\_fibu\_neo.pdf.

## 2 Vorbereitende Arbeiten

Führen Sie eine Datensicherung des SBS Rewe neo<sup>®</sup> Datenbestandes über die SBS Rewe neo<sup>®</sup> Management Console aus.

Prüfen Sie auf dem Server die Datenfreigabe für die Bewegungsdaten. Auf dieses Datenverzeichnis muss jeder Benutzer der mit SBS Rewe neo<sup>®</sup> arbeiten soll Zugriff haben und mindestens Daten **ändern** dürfen. Es wird empfohlen eine Sicherheitsgruppe anzulegen in der die entsprechenden Benutzer hinterlegt werden.

#### Achtung:

Wenn Sie die Standardinstanz des SBS Software Anwendungsserver (in der Regel mit Port 808) nutzen und hierfür ein abweichendes Dienstkonto (nicht Systemkonto) hinterlegt wurde notieren Sie vor dem Update von SBS Rewe neo<sup>®</sup> das eingetragene Dienstkonto!

Welches Konto die Standardinstanz verwendet, können Sie in der SBS Software Anwendungsserver-Verwaltung in den Eigenschaften der jeweiligen Instanz einsehen!

Die Anwendungsserver–Verwaltung öffnen Sie z.B. über Start | Alle Programme | SBS Software | SBS Rewe neo<sup>®</sup> | SBS Tools.

Durch die Installation des Updates wird für die Standard-Instanz des Anwendungsservers wieder das Dienstkonto System eingestellt.

Um nach der Installation des Updates das Datenupdate (siehe Kapitel 4) ordnungsgemäß ausführen zu können, muss vor diesem das Dienstkonto in der Anwendungsserver-Verwaltung hinterlegt werden, das zuvor hinterlegt war!

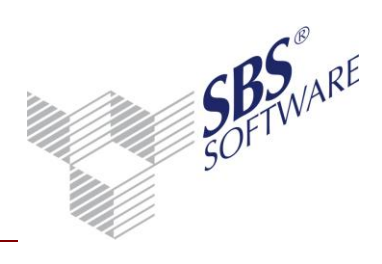

# Kurzupdate Netzwerk

| Anzeigenan<br>85 Software Anwend | ne F<br>Suncisserver | Port Status<br>108 Gestartet | Bewegur<br>D\Rewe | gsdaten<br>Daten                                       | SQL Server<br>PC-414A\SOL2014 | Datenbank<br>db rewe wawi | Ermöglicht der | Beschreibung<br>kontrollierten Zu | uoriff auf Dater |
|----------------------------------|----------------------|------------------------------|-------------------|--------------------------------------------------------|-------------------------------|---------------------------|----------------|-----------------------------------|------------------|
|                                  | Vorhande             | ne înstanz bear              | beiten            |                                                        |                               |                           |                | 83                                |                  |
|                                  | Instanzname          | max. 25 Zeich                | ven)              | Stand                                                  | ard-Instanz                   |                           |                | 1                                 |                  |
|                                  | Arceigenam           | e (max. 60 Zeic              | hen)              | SBS 5                                                  | oftware Anwendungs            | iserver                   |                |                                   |                  |
|                                  | Port-Numm            | er                           |                   | 808<br>Ermöglicht den kontrollierten Zugriff auf Daten |                               |                           |                |                                   |                  |
| Beschrei<br>Bewegu               | Beschreibun          | g (max. 512 Ze               | cheri)            |                                                        |                               |                           |                |                                   |                  |
|                                  | Bewegungse           | gungsdatenplad               |                   |                                                        | we Daten                      | 1                         |                |                                   |                  |
|                                  | SQL Server           |                              | PC-414A\SQL2014   |                                                        |                               |                           |                |                                   |                  |
|                                  | Datenbank            |                              |                   | db_re                                                  | we_wawi                       |                           |                |                                   |                  |
|                                  | Benutzernan          | ie.                          |                   | admir                                                  |                               |                           |                | 1                                 |                  |
|                                  | Kennwort             |                              | ****              |                                                        |                               |                           |                |                                   |                  |
|                                  | Kennwort be          | stätigen                     |                   |                                                        |                               |                           |                |                                   |                  |
|                                  | Dienstkonto          |                              |                   | SYSTE                                                  | м                             |                           | +              | Prüfen                            |                  |
|                                  | Kennwort D           | enstkonto                    |                   |                                                        |                               |                           |                |                                   |                  |
|                                  | Kennwort D           | enstkonto best               | ätigen            |                                                        |                               |                           |                |                                   |                  |
|                                  | Starttyp             |                              |                   | Automatisch *                                          |                               |                           |                |                                   |                  |
|                                  | Zertifikat           |                              |                   | Seriennummer eingeben * 00690E2E2E18882728F7981E69658C |                               |                           |                |                                   |                  |
|                                  | Protokollien         | ing ab Stufe                 |                   | Warm.                                                  | ingen                         |                           |                |                                   |                  |
| Pfad der Protokolldatei          |                      |                              |                   | C1/Program Files (x86)\S8S-Software\S8S-Rewe           |                               |                           |                |                                   |                  |
|                                  | Dateiname o          | ler Protokollda              | tel               | Sbs.Fr                                                 | amework.Server.Com            | e.SvcConsoleHos           | t_StandardJog  |                                   |                  |
|                                  |                      |                              |                   |                                                        |                               | and a second              | OK Ab          | brechen                           |                  |

Abb. 1: SBS Software Anwendungsserver – Verwaltung (Startmenü SBS Software – SBS Tools)

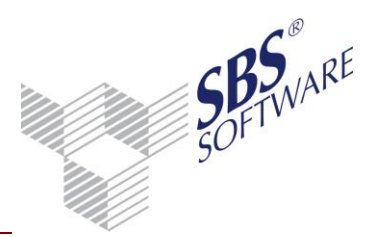

## 3 Update Anwendungsserver und Management Console

Im Zug des Updates auf die Vorversion 23.13.10 wurde bereits der Anwendungsserver installiert. Dieser und die Management Console müssen auf die vorliegende Version aktualisiert werden. Starten Sie auf dem/den PC/Servern auf dem sich der Anwendungsserver und die Management Console befindet das Setup, indem Sie dieses über das Auto-Run-Menü unter **Update | Update Netzwerk | Update starten** aufrufen, oder führen Sie direkt die **Setup.exe** im dem Verzeichnis **SBS\_Rewe\_neo** der DVD aus.

Führen Sie Installation gemäß der nachfolgenden Hinweise durch. Ist auf dem gleichen PC sowohl die Management Console als auch der Anwendungsserver installiert, so werden beide Programmteile in einem Zug aktualisiert.

Liegen Management Console und Anwendungsserver auf unterschiedlichen Rechnern, so muss das Update / Setup auf jedem beteiligten Rechner eingespielt werden.

Es wird automatisch erkannt, ob alle benötigten Komponenten/Elemente zur Ausführung von SBS Rewe neo<sup>®</sup> auf Ihrem Rechner installiert sind. Ist dies **nicht** der Fall, installiert das Setup diese Komponenten/Elemente automatisch. Den Dialog in dem die fehlenden Komponenten/Elemente aufgeführt werden bestätigen Sie mit **Installieren**. Sollte ein **Neu Start** erforderlich sein, ist dieser **zwingend** durchzuführen!

Nach der Installation der benötigten Komponenten startet die eigentliche Installation von SBS Rewe neo<sup>®</sup>.

Die Installation dauert je nach Rechnersystem einige Zeit. Nach erfolgreicher Installation können Sie diese **Fertig stellen.** 

**Hinweis**: Mit der Installation des Anwendungsservers wurde im Zug des Updates auf die Version 23.13.10 bereits eine voreingestellte Standardinstanz ausgeliefert. Hinweise hierzu finden Sie in der ausführlichen Installationsanleitung und der Dokumentation <Konfiguration SBS Software Anwendungsserver.pdf>.

#### 3.1 Dienstkonto prüfen

In den allermeisten Konstellationen ist dieser Schritt **nicht** notwendig, da bei Nutzung eines individuellen Windowsdienst-Kontos für den Anwendungsserver auch eine individuelle Anwendungsserver-Instanz genutzt wird. Bei individuell angelegten Instanzen des Anwendungsserver bleibt die Hinterlegung des Windows Kontos erhalten und es ist keine Anpassung des Kontos notwendig.

Der Updatevorgang kann im Standardfall dementsprechend mit dem unten aufgeführten Schritt 4. fortgesetzt werden.

![](_page_6_Picture_0.jpeg)

# Kurzupdate Netzwerk

Sollten Sie jedoch mit der **Standardinstanz** des SBS Software Anwendungsserver arbeiten und hierfür ein **anderes** Windows-Dienst-Konto nutzen als das **System** Konto, so hinterlegen Sie das von Ihnen genutzte Windows-Konto in der SBS Software Anwendungsserver-Verwaltung (siehe auch Kapitel 2 vorbereitende Arbeiten).

Das ist notwendig um das Datenupdate ordnungsgemäß ausführen zu können.

Öffnen Sie die SBS Rewe neo<sup>®</sup> Management Console und wählen Sie unter **Extras** | **Anwendungsserver- Verwaltung** die **Standard-Instanz** (im Regelfall mit Port 808) aus. **Beenden** Sie diese und öffnen Sie die **Eigenschaften**. Ändern Sie das **Dienstkonto** und geben Sie unter **Kennwort Dienstkonto** sowie **Kennwort Dienstkonto bestätigen** das dazugehörige Kennwort ein und bestätigen Sie diese Angaben mit **OK**.

Starten Sie danach den Anwendungsserver.

| Anzeigen          | me                                                                                                    | Port       | Status   | Bewegun | igsdaten    | SQL Server                                                                                                    | Datenbank        |                | Beschreibung                   |       |
|-------------------|----------------------------------------------------------------------------------------------------|------------|----------|---------|-------------|----------------------------------------------------------------------------------------------------|------------------|----------------|--------------------------------|-------|
| S8S Software Anwe | ndungsserver                                                                                                    | 808 G      | estartet | D:\Rewe | Daten       | PC-414A\SQL2014                                                                                                    | db_rewe_wawi     | Ermöglicht der | n kontrollierten Zugriff auf I | Jater |
|                   | Vorhan                                                                                                    | dene Insta | inz bear | beiten  |             | 23                                                                                                    |                  |                |                                |       |
|                   | Instanzname (max. 25 Zeichen)                                                                                                    |            |          | Stand   | ard-Instanz |                                                                                                    |                  |                |                                |       |
|                   | Anzeigename (max. 60 Zeichen)<br>Port-Nummer                                                                                                    |            | SBS 5    |         |             |                                                                                                    |                  |                |                                |       |
|                   |                                                                                                    |            | 808      |         |             |                                                                                                    |                  |                |                                |       |
|                   | Beschreib                                                                                                    | ung (max.  | 512 Ze   | ichen)  | Ermög       | glicht den kontrollier                                                                                                    | en Zugriff auf D | aten           |                                |       |
|                   | Bewegung                                                                                                    | gsdatenpl  | ad       |         | D:\Res      | we Daten                                                                                                    |                  |                |                                |       |
|                   | SQL Serve                                                                                                    | n.         |          |         | PC-41       | 4A\SQL2014                                                                                                    |                  |                | 1                              |       |
|                   | Datenban                                                                                                    | k          |          |         | db_re       | we_wawi                                                                                                    |                  |                |                                |       |
|                   | Benutzern                                                                                                    | varrie     |          |         | admir       | ninger og sen en sen en sen en sen en sen en sen en sen en sen en sen en sen en sen en sen en sen en sen en se<br>En sen en sen en sen en sen en sen en sen en sen en sen en sen en sen en sen en sen en sen en sen en sen en sen |                  |                | 1                              |       |
|                   | Kennwort                                                                                                    |            |          |         | ****        |                                                                                                    |                  |                | 1                              |       |
|                   | Kennwort                                                                                                    | bestätige  | n        |         |             |                                                                                                    |                  |                |                                |       |
|                   | Dienstkon                                                                                                    | ito        |          |         | SYSTE       | м                                                                                                    |                  | +              | Prüfen                         |       |
|                   | Kennwort                                                                                                    | Dienstko   | oto      |         |             |                                                                                                    |                  |                |                                |       |
|                   | Kennwort                                                                                                    | Dienstko   | nto best | atigen  |             |                                                                                                    |                  |                | 1                              |       |
|                   | Starttyp                                                                                                    |            |          |         | Auton       | satisch                                                                                                    |                  |                | -                              |       |
|                   | Zertifikat                                                                                                    |            |          |         | Serien      | nummer eingeben                                                                                                    | - 00E90E2E2      | E18882728F798  | 1669658C                       |       |
|                   | Protokolli                                                                                                    | erung ab   | Stufe    |         | Warm        | ingen -                                                                                                    |                  |                |                                |       |
|                   | Pfad der F                                                                                                    | Protokolid | atei     |         | CAPro       | gram Files (x86)\\$85                                                                                                    | Software\S85-R   | lowe           |                                |       |
|                   | Dateinam                                                                                                    | e der Prot | nkollda  | 6       | Sbs.Fr      | amework.Server.Core                                                                                                    | SvcConsoleHos    | t_Standard.log |                                |       |
|                   | - Statistical and a statistical statistical sta |            |          |         |             |                                                                                                    | <u> </u>         | OK A           | heachan                        |       |

Abb. 2: Anwendungsserver-Verwaltung Standardinstanz

![](_page_7_Picture_0.jpeg)

# Kurzupdate Netzwerk

#### 4 Datenupdate

Nach dem Update von Anwendungsserver und Management Console belassen Sie die Installations DVD im Laufwerk.

Über den Installations-Assistenten erhalten Sie die Möglichkeit die SBS Rewe neo<sup>®</sup> Management Console zu starten. Beenden Sie den Vorgang mit **Fertig stellen**.

Starten Sie die SBS Rewe neo<sup>®</sup> Management Console.

Starten Sie unter Setup das Datenupdate.

Sofern der Anwendungsserver gestartet ist, für die Management Console erreichbar ist und entsprechend konfiguriert wurde startet das Datenupdate. Sie haben die Möglichkeit eine Datensicherung vorzunehmen. Sollten Sie keine aktuelle Datensicherung haben, erstellen Sie diese.

Nach erfolgreichem Datenupdate schließen Sie die SBS Rewe neo<sup>®</sup> Management Console.

![](_page_8_Picture_0.jpeg)

#### 5 Update Netzwerkarbeitsplatz SBS Rewe neo<sup>®</sup>

**Hinweis**: Beachten Sie, dass Sie für das Update von SBS Rewe neo<sup>®</sup> über administrative Rechte auf dem betroffenen System verfügen müssen.

Legen Sie die DVD in Ihr Laufwerk ein und starten Sie das Autorun-Menü. Wählen Sie **Update | Update Netzwerk | Update Clients**.

Es wird automatisch erkannt, ob alle benötigten Komponenten/Elemente zur Ausführung von SBS Rewe neo<sup>®</sup> auf Ihrem Rechner installiert sind. Ist dies **nicht** der Fall, installiert das Setup diese Komponenten/Elemente automatisch. Den Dialog in dem die fehlenden Komponenten/Elemente aufgeführt werden bestätigen Sie mit **Installieren**. Sollte ein **Neu Start** erforderlich sein, ist dieser **zwingend** durchzuführen!

Nach der Installation der benötigten Komponenten startet das eigentliche Update von SBS Rewe neo<sup>®</sup>.

Das Update dauert je nach Rechnersystem einige Zeit. Nach erfolgreichem Update können Sie dieses **Fertig stellen.** 

Starten Sie den SBS Rewe neo<sup>®</sup> Arbeitsplatz über die Verknüpfung auf dem Desktop. Und wählen Sie im Dialog **Benutzeranmeldung** über die Auswahlschaltfläche den passenden Anwendungsserver.

Das Update von SBS Rewe neo<sup>®</sup> ist abgeschlossen, wenn der Aufruf des Programmes erfolgreich durchgeführt wurde.

Sofern bei Ihnen Microsoft Outlook installiert ist Beachten Sie bitte die Hinweise im Kapitel 4.1.8 der ausführlichen Dokumentation <Updateinformationen.pdf>.

**Hinweis**: Dieses Update kann so auch auf einem Windows Terminal Server durchgeführt werden. Beachten Sie bitte den Terminalserver vorher für weitere Anmeldungen zu sperren und diesen in den Installationsmodus (**change logon /disable und change user /install**) zu setzen. Nach der erfolgreichen Installation müssen sie diese Einstellungen wieder rückgängig machen (**change logon /enable und change user /execute**).

![](_page_9_Picture_0.jpeg)

## 6 Weitere ausführlichere Dokumente

Weitere Dokumente zur Installation und zur Einrichtung und Konfiguration des SBS Software Anwendungsserver finden Sie im Autorun Menü der Hauptversions-DVD im Bereich **Dokumentation | Technische Dokumentation | Installation**.

In diesen Dokumenten finden Sie auch Informationen zur Problembehandlung und zur Konfiguration der Firewall, sofern der Zugriff auf den Anwendungsserver oder den SQL Server in Ihrem Netzwerk nicht ad hoc möglich ist.